# Pradekite nuo čia

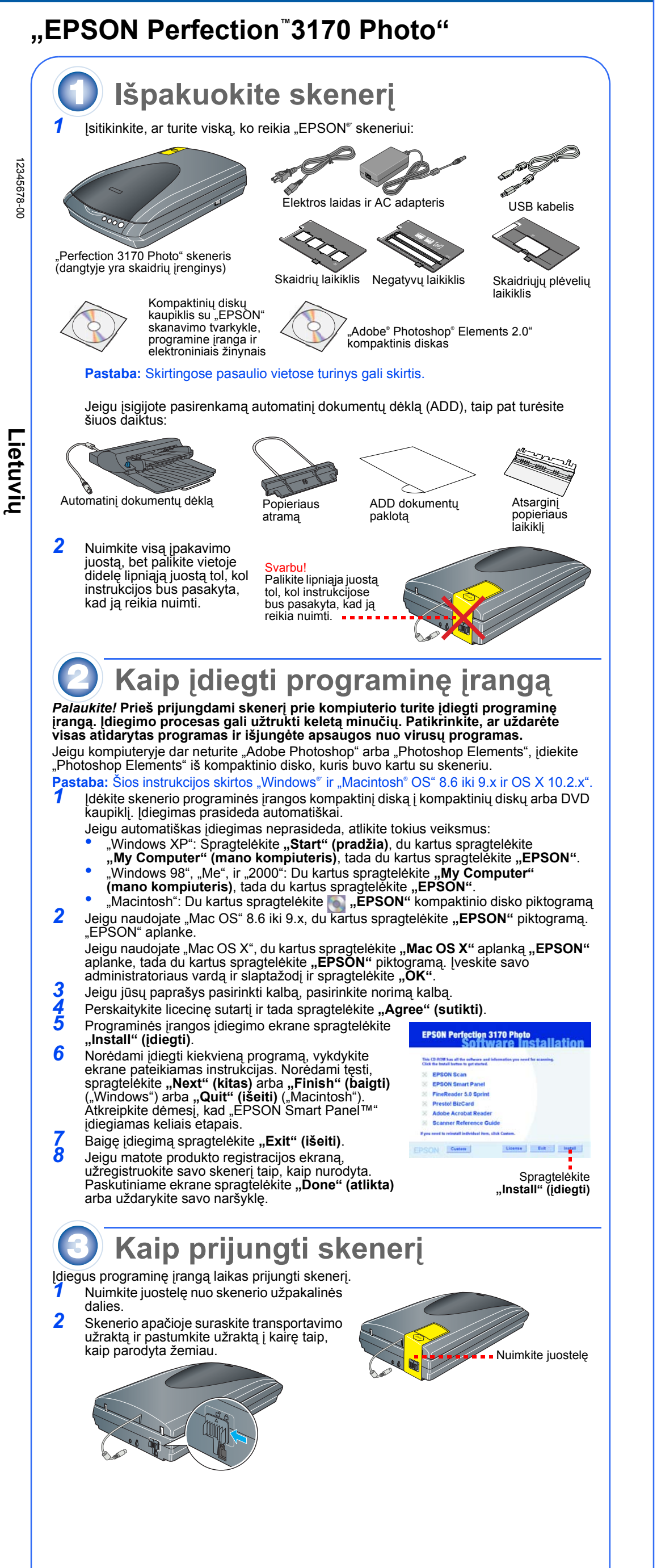

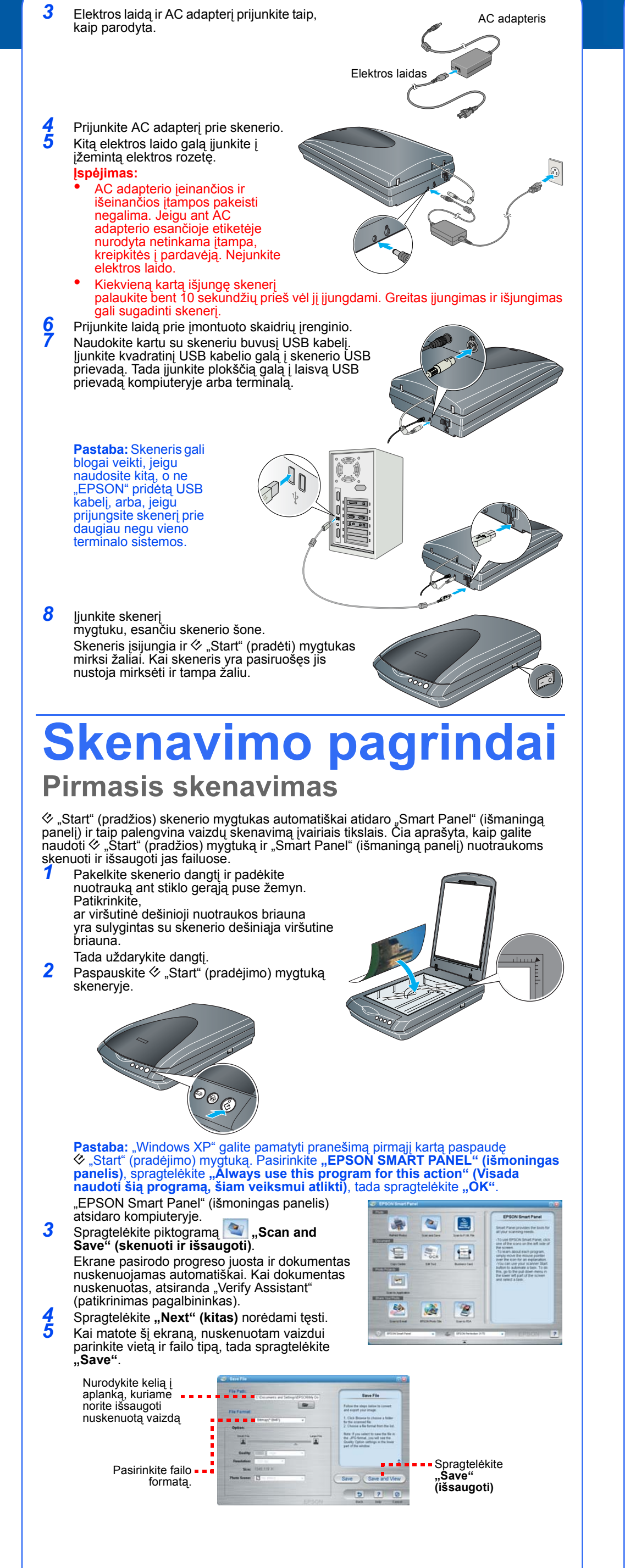

## Kaip skenuoti juostelę

Skenerio dangtis turi imontuota skaidriu irengini (TPU) Noredami nuskenuoti negatyvus, skaidres ar skaidrias pleveles turite nuo dangčio nuimti dokumentų paklotą ir juostą

Skeneryje yra 3 skirtingi juostos laikikliai: vienas negatyvams, vienas skaidrėms ir vienas vidutinio formato skaidriosioms

Patikrinkite, ar skaidrių įrenginio kabelis prijungtas prie skenerio (žiūrėkite žingsnis 6 "Kaip prijungti skenerį").

Skenerio dangtį pilnai pakelkite į viršų ir kilstelekite dokumentą atspindintį paklotą bei nustumkite jį nuo skenerio dangčio. Sekite instrukcijas, skirtas jūsų skenuojamos juostos tipui:

2

3

4

2

3

4

6

Jeigu skenuojate negatyvus arba vidutinio dvdžio skaidriasias plėveles, įstumkite juostą į atitinkama laikikli blizgančia puse žemyn. Jeigu skenuojate skaidres, pirmiausia

padekite laikiklį ant skenerio, tada įdekite skaidrę į laikiklį taip, kaip parodyta šio lapo apačioje

Padekite juostos laikiklį ant skenerio taip, kaip parodyta. Patikrinkite, ar laikiklio baltas trikampis nukreiptas į viršutinį dešinį skenerio krašta

#### Pastaba: Siekdami, kad būtų gerai nuskenuota, patikrinkite, ar siauras kalibravimo tarpas, esantis juostos laikiklio viršuie, neužde

Jeigu skenuojate skaidres, padėkite laikiklį ant skenerio. Tada idėkite i laikikli skaidres

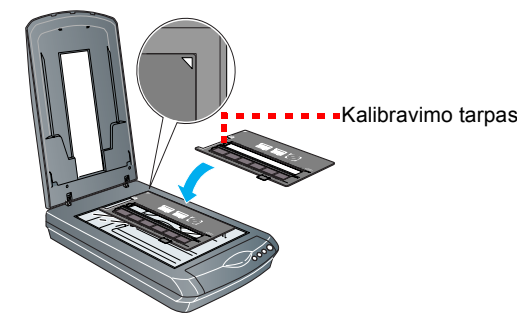

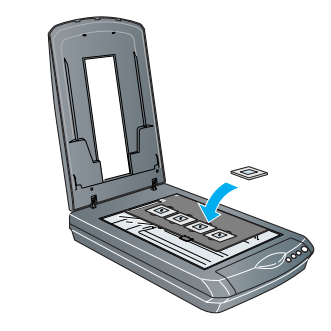

Vidutinio dydžio skaidrės: Įstumkite

juostą į laikiklį taip, kaip parodyta. Tada nuleiskite dangtį ir paspauskite

uostelę, kad užsifiksuotų savo vietoje.

35 mm negatyvai arba juostos

Dangčio

iuostelė

5 Uždarykite skenerio dangtj.

#### Kaip skenuoti daugelio puslapių dokumentą

Pasirenkamas automatinis dokumentų dėklas (ADD) suteikia galimybę automatiškai įdėti daugelio puslapių dokumentą į skenerį. Patikrinkitė, ar skeneris išjungtas, tada sekite šiuos žingsnius ADD įmontuoti į skenerį ir įdėkite šūsnį lapų:

Ištraukite skaidrių įrenginio kabelį iš skenerio užpakalinės dalies.

Nuimkite skenerio dangtį jį pakeldami į viršų.

Patikrinkite, ar skenerio stiklas švarus. Idėkite ant ADD esančius itvarus i keturkampes angas skenerio užpakalinėje dalyje, tada nuleiskite ADD. ljunkite ADD sujungimo laidą į apvalų prievadą skenerio užpakalyje

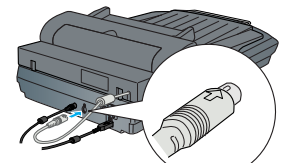

nustumkite i šonus ribotuvus

Prijunkite popieriaus laikikli. Noredami įdėti dokumentą į dėklą, pirmiausia ištraukite apatinį popieriaus laikiklį ir

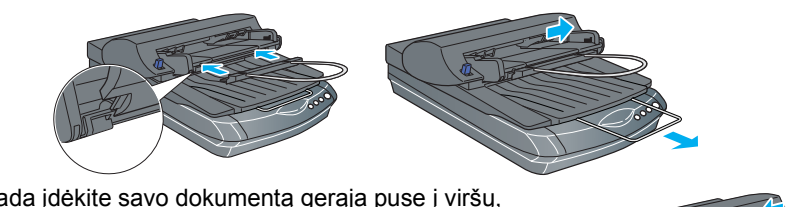

7 Tada įdėkite savo dokumentą gerąja puse į viršų, pirmasis puslapis turi būti viršuje. Patikrinkite, ar viršutinė briauna žiūri į ADD, tada įstumkite dokumentą iki galo. Pastaba: Įdiegus ADD, ir toliau galite skenuoti padėdami nuotrauką ar dokumentą tiesiai ant skenerio stiklo. Pakelkite ADD, padėkite nuotrauką ant stiklo, tada padėkite ADD dokumento paklotą ant nuotraukos. Prieš skenuodami nuleiskite ADD

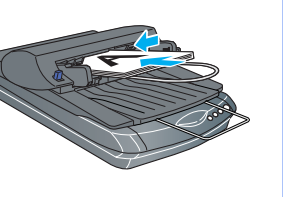

### Kaip naudoti skenerio mygtukus

Skenavimo mygtukai palengvina skenavimą. Tiesiog padėkite dokumentą gerąja puse žemyn ant skenerio stiklo ir paspauskite mygtuką, skirtą norimam skenavimo tipul. "Smart Panel" (išmoningas panelis) atsidarys automatiškai ir nuskenuos jūsų dokumentą. Tada sekite ekrane esančias instrukcijas užduočiai baigti.

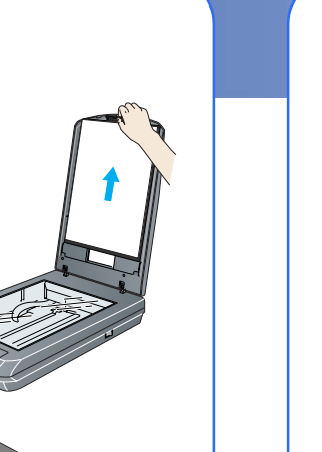

**Pastaba:** Jeigu naudojate "Mac OS X", patikrinkite, ar "Smart Panel" (išmoningas panelis) įdiegtas "Mac OS X" aplinkoje, o ne klasikiniame režime. Priešingu atveiu klasikinis režimas gali įsijungt paspaudus skenerio mygtuką

**b** 

### Jeigu iškyla problemų

| Pirmiausia patikrinkite 🛠 pradėjimo mygtuko šviesą, esančią ant skenerio.                         |                                                                                                    |
|---------------------------------------------------------------------------------------------------|----------------------------------------------------------------------------------------------------|
| Mirksi žaliai                                                                                     | Šyla arba skenuoja.                                                                                                    |
| Žalias                                                                                            | Pasirengęs skenavimui.                                                                                                    |
| Mirksi raudonai                                                                                   | Patikrinkite, ar pervežimo užraktas atrakintas<br>(žiūrėkite 3 skyrių).<br>Pabandykite iš naujo paleisti kompiuterį ir išjungti bei vėl<br>ijungti skenerį.<br>Jeigu raudona šviesa vis dar mirksi, kreipkitės į<br>pardavėją arba "EPSON". |
| Išjungtas                                                                                         | Patikrinkite, ar skeneris yra prijungtas prie kompiuterio ir jjungimo jungiklis paspaustas.                                                                                                    |
| Jeigu jūsų problema yra nurodyta čia, pabandykite šiuos dalykus.                                  |                                                                                                    |
| "New Hardware Wizard"<br>(naujosios techninės įrangos<br>pagalbininkas) atsiranda jūsų<br>ekrane. | Spragtelėkite <b>"Cancel"</b> ir sekite žingsnius, nurodytus<br>skyriuje "Kaip įdiegti programinę įrangą", kitoje šio lapo<br>pusėje. Atjunkite spausdintuvą prieš įdiegdami<br>programinę įrangą.                                          |
| ljungus skenerį, jis džerška.                                                                     | Patikrinkite, ar pervežimo užraktas atrakintas (žiūrėkite 3 skyrių).                                                                                                    |
| Kai bandote skenuoti, matote<br>klaidos pranešimą arba<br>skeneris neskenuoja.                    | Patikrinkite, ar spausdintuvas prijungtas prie kompiuterio<br>ir ijungtas į elektros tinklą.<br>Ištrinkite ir iš naujo įdiekite "EPSON Scan".                                                                                               |

Čia nurodyta, kur galima rasti daugiau atsakymų:

Du kartus spragtelėkite "Perfection 3170P" žinyno piktogramą, esančią jūsų darbastalyje. Jeigu jo neįdiegėte, įdėkite skenerio programinės įrangos kompaktinį diską į kompaktinių diskų arba DVD kaupiklį. Įprasto įdiegimo ekrane pasirinkite "Scanner Reference Guide" (skenerio žinynas), tada spragtelekite "Install"

**Ekrane esanti pagalba "Smart Panel" (išmoningam paneliui) ir "EPSON Scan"**: Spragtelėkite "Help" (pagalbos) mygtuką arba klaustuką, kuris atsiranda ekrane, kai naudojate šias programas.

#### Saugumo instrukcijos

Perskaitykite visas šias instrukcijas ir pasilikite jas vėlesniam naudojimui. Laikykitės visų perspėjimų ir instrukcijų, parašytų ant skenerio.

spėjimas: Patikrinkite, ar AC elektros laidas atitinka vietinius saugumo standartus

[spéjimas: Patikrinkite, ar AC elektros laidas atitinka vietinius saugumo standartus. Skeneri pastatykite arti kompiuterio, kad sąsajos kabelis galėtų jį lengvai pasiekti. Nestatykite ir nelaikykite skenerio arba AC adapterio lauke, purvinose ir dulkinose vietose, prie vandens, šilumos šaltinių ar vietose, kurios dreba, vibruoja, kuriose yra aukšta temperatūra ir drėgmė, tiesioginė saulės šviesa, stiprūs šviesos šaltiniai ar stiprūs temperatūrų svyravimai ir drėgmė. Nenaudokite šlapiomis rankomis. Padėkite skenerį ir AC adapterį arti elektros rozetės, iš kurios galima nesunkiai ištraukti laidą. Elektros tiekimo laidai turi būti padėti taip, kad neatsirastų įbrėžimų, įpjovimų, nudlimų, susisukimų ir mazgų. Ant elektros laidų nedėkite daiktų, nelipkite ant jų ir AC adapterio bei nevažinėkite. Ypatingai stenkitės, kad elektros laidai būtų tiesūs galuose ir tuose vietose, kuri je įeina ir išeina iš AC adapterio. Naudokite tiktai A221B/E AC adapterio modelius, kuris parduodamas kartu su skeneriu. Jeigu naudosite kitus adanterius, gali kiti gaisras iuvkti trumas suivnoimas arba galite susižeisti

- adapterius, gali kili gaisras, įvykti trumpas sujungimas arba galite susižeisti. AC adapteris sukurtas naudojimui su tuo skeneriu, prie kurio jis pridėtas. Nenaudokite jo su kitais elektros
- Prietaisais, išskyrus tuos atvejus, jeigu tai yra nurodyta. Naudokite tik ant AC adapterio etiketės nurodytą elektros šaltinį ir visada tiekite elektrą tiesiai iš standartinės
- naminės elektros rozetės AC adapterio laidu, kuris atitinka vietinius saugumo reikalavimus. Venkite naudoti rozetės, kurios yra toje pačioje grandinėje kaip foto kopijavimo aparatas arba oro kontrolės

sistemos, kurios pastoviai įsijungia ir išsijungia. Jeigu su skeneriu naudojate prailgintuvą, patikrinkite, ar bendras į prailgintuvą ijungtų prietaisų pajėgumas amperais neviršija prailgintuvo pajėgumo amperais. Taip pat įsitikinkite, kad bendras į elektros rozetę įjungtų prietaisų pajėgumas amperais neviršija elektros rozetės pajėgumo amperais. Nejveskite daugeriopų krūvių elektros rozetę. Niekada neišrinkite, nekeiskite ar nebandykite pataisyti AC adapterio, elektros laido, skenerio ar pasirinkties

patys, jeigu skenerio žinynuose nėra specialiai nurodyta, kaip tai padaryti. Nekiškite jokių daiktų į angas, nes jįe gali paliesti pavojingos įtampos zonas ar padaryti trumpą sujungimą tarp atskirų dalių. Šaugokitės elektros šoko.

išjunkite skenerį ir AC adapterį ir kreipkitės į kvalifikuotą aptarnavimo tarnybos personalą šiais atvejais: Kai sugedo elektros laidas arba jungiklis; į skenerį ar AČ adapterį pateko skysčio; skeneris ar AC adapteris buvo numestas arba buvo pažeistas korpusas; skeneris ar AC adapteris normaliai neveikia arba dirba ne taip. (Nereguliuokite tų mygtukus, kurie nėra aprašyti valdymo instrukcijose.) Išjunkite skenerį ir AC adapterį prieš valydami. Valykite tik su drėgnu skudurėliu. Nenaudokite skystų ar

Jeigu ilgą laiką nesiruošiate naudoti skenerio, būtinai ištraukite AC adapteri iš elektros tinklo.

Perspějimas: Pažiūrėkite įtampos plokštelę ir patikrinkite, ar prietaiso įtampa atitinka šaltinio įtampą Svarbu: Laidų šio prietaiso maitinimo tinkle spalvos atitinka šiuos kodus: Mėlyna – neutralus, ruda – gyvas Jeigu turite pritvirinti jungiklį: Kadangi šio prietaiso maitinimo tinklo spalvos gali neatitikti spalvinių pažymėjimų, naudojamų jungiklio

erminaluose, atkreipkite dėmesį į:

Mėlynas laidas turi būti pritvirtintas prie jungiklio terminalo, pažymėto raide N.

Rudas laidas turi būti pritvirtintas prie jungiklio terminalo, pažymėto raide L. Atsiradus jungiklio gedimui, pakeiskite laidų komplektą arba kreipkitės į kvalifikuotą elektriką.

Visos teisės saugomos įstatymo. Jokios šio leidinio dalies negalima atgaminti, išsaugoti atgaminamų laikmenų sistemoje arba perduoti bet kokioje formoje ir bet kokiu elektroniniu, mechaniniu, kopijavimo, įrašymo ar kitokiu būdu be išankstinio raštiško "SEIKO EPSON CORPORATION" leidimo. Čia esanti informacija yra parengta tiktai naudojimui su "EPSON" skeneriu. "EPSON" nėra atsakinga už bet kokias šios informacijos panaudojimo su kitais skeneriais pasekmes. "SEIKO EPSON CORPORATION" nei jos dukterinės bendrovės nėra atsakingos už žalą, nuostolius ar išlaidas, kurias patyrė produkto pardavėjas ar trečioji pusė dėl: nelaimingo atsitikimo, neteisingo panaudojimo, netinkamo elgesio su šiuo produktu arba neautorizuotų pakeitimų, taisymų ar šio produkto perdirbimo arba (išskyrus JAV) griežto "SEIKO EPSON CORPORATION" naudojimo ir priežiūros instrukcijų nesilaikymo. SEIKO EPSON CORPORATION" nera atsakinga už jokius unostolius ar problemas, kylančias dėl bet kokio kitų vartotinų produktų pasirinkimo, negu tie, kurie sukurti kaip originalūs "EPSON" produktai arba "SEIKO EPSON CORPORATION" nera atsakinga už jokius gedimus, kylančius dėl elektromagnetinių laukų poveikio, kurie kyla dėl bet kokių kitų sąsajos kabelių panaudojimo nei tie, kurie sukurti kaip "SEIKO EPSON CORPORATION" pripažinti "EPSON" produktai. "EPSON" yra registruotas "SEIKO EPSON CORPORATION" prekės ženklas. "Microsoft" ir "Windows" yra įregistruoti "Microsoft Corporation" prekių ženklai. "Macintosh" yra užregistruotas "iviiciosofi in "vvindows yra įregistruoti "iviicrosoft Corporation" prekių ženklai. "Macintosh" yra užregistruotas "Apple Computer, Inc." prekės ženklas. **Bendra pastaba:** Kiti čia paminėti produktų pavadinimai naudoti tik atpažinimo tikslais ir gali būti jų savininkų prekių ženklai. "EPSON" atsisako bet kokių teisių į šiuos ženklus. Copyright © 2003 by SEIKO EPSON CORPORATION